Login to Certiport.com

1. Click on My Transcript

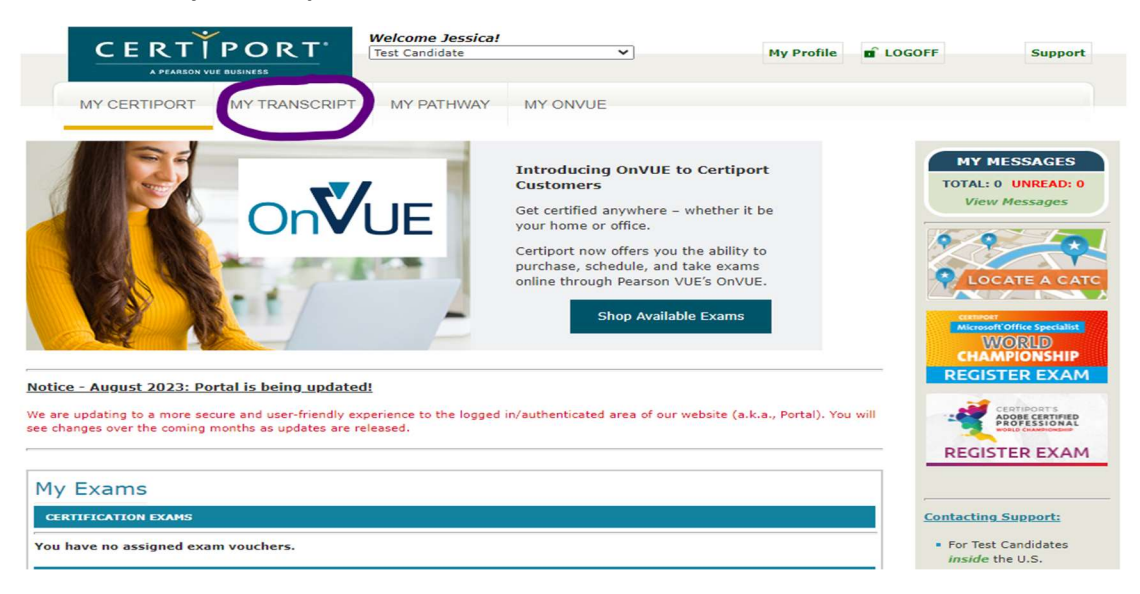

2. Click the View Mode Drop down box and choose "Authorized View"

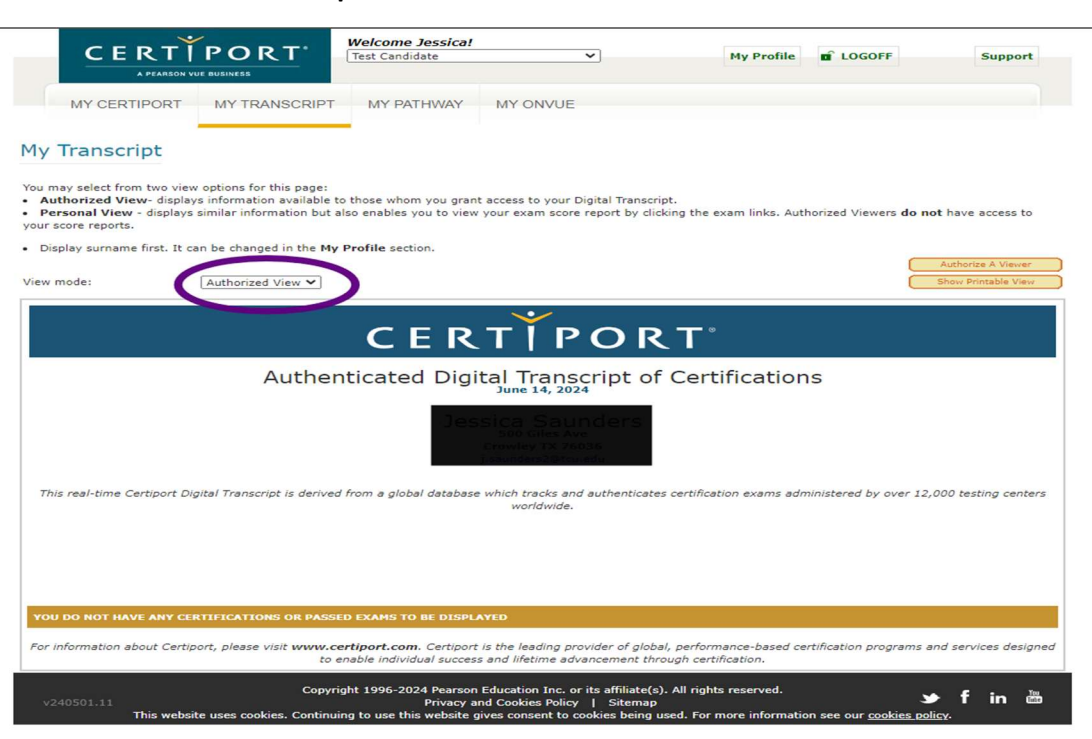

3. On the right hand side, click "Authorize A Viewer"

| CERT                                                                                               | PORT'                                                                                     | Test Candidate                                            | ~                                                                   | My Profile                                      | D LOGOFF                     | Support                                   |
|----------------------------------------------------------------------------------------------------|-------------------------------------------------------------------------------------------|-----------------------------------------------------------|---------------------------------------------------------------------|-------------------------------------------------|------------------------------|-------------------------------------------|
| A PEARSON                                                                                          | VUE BUSINESS                                                                              |                                                           |                                                                     |                                                 |                              |                                           |
| MY CERTIPORT                                                                                       | MY TRANSCRIPT                                                                             | MY PATHWAY M                                              | AY ONVUE                                                            |                                                 |                              |                                           |
| y Transcript                                                                                       |                                                                                           |                                                           |                                                                     |                                                 |                              |                                           |
| a may select from two vi<br>Authorized View- displ<br>Personal View - display<br>ur score reports. | ew options for this page:<br>ays information available to<br>s similar information but al | o those whom you grant acc<br>Iso enables you to view you | cess to your Digital Transcr<br>rr exam score report by clic        | ipt.<br>king the exam links. Autl               | norized Viewers <b>do no</b> | t have access to                          |
| Display surname first. It                                                                          | can be changed in the My                                                                  | Profile section.                                          |                                                                     |                                                 | 6                            |                                           |
| w mode:                                                                                            | Authorized View 💙                                                                         |                                                           |                                                                     |                                                 |                              | Authorize A Viewer<br>Show Printable View |
|                                                                                                    | Authen                                                                                    | CERT                                                      | Transcript of                                                       | Certification                                   | IS                           |                                           |
|                                                                                                    |                                                                                           | Jessie                                                    | ca Satinders<br>soo siles Ave<br>miley TX 25035<br>onders25 terredu |                                                 |                              |                                           |
| This real-time Certiport I                                                                         | Digital Transcript is derived                                                             | from a global database whi                                | ich tracks and authenticate<br>worldwide.                           | s certification exams adn                       | ninistered by over 12,       | 000 testing centers                       |
|                                                                                                    |                                                                                           |                                                           |                                                                     |                                                 |                              |                                           |
|                                                                                                    |                                                                                           |                                                           |                                                                     |                                                 |                              |                                           |
| OU DO NOT HAVE ANY C                                                                               | ERTIFICATIONS OR PASSE                                                                    | D EXAMS TO BE DISPLAYED                                   | •                                                                   |                                                 |                              |                                           |
| or information about Cert                                                                          | iport, please visit <b>www.ce</b><br>to e                                                 | nable individual success and                              | he leading provider of glob<br>d lifetime advancement thr           | al, performance-based ce<br>ough certification. | rtification programs a       | nd services designed                      |
|                                                                                                    |                                                                                           |                                                           |                                                                     |                                                 |                              |                                           |

4. On this screen below, input the email <u>SBUMOS@TCU.EDU</u> and put your student ID number in the message section.

| Authorize Another Viewer                                                                                                    |                                                                                                    |  |  |  |  |  |  |  |
|----------------------------------------------------------------------------------------------------|----------------------------------------------------------------------------------------------------|--|--|--|--|--|--|--|
| Please authorize the following individual or company to view my certi                                                                                                    | fication information.                                                                                                    |  |  |  |  |  |  |  |
| Email Address:<br>SBUMOS@TCU.EDU                                                                                                    | Authorized Viewer English  preferred language:                                                                                                    |  |  |  |  |  |  |  |
| Message (optional):<br>INPUT YOUR STUDENT ID NUMBER HERE                                                                                                    | Authorized Viewer display: Preview                                                                                                    |  |  |  |  |  |  |  |
| Authorize                                                                                                    |                                                                                                    |  |  |  |  |  |  |  |
| By electing to forward your information to any third party, you hereby acknowledge and understand that Certiport has no control or<br>responsibility for what the third party may do with your information and release Certiport from any liability relating to the third party's<br>use of your information. |                                                                                                    |  |  |  |  |  |  |  |
| Please review your certification information for accuracy. This is the on<br>If there are any problems with the certification information you find,<br>toll free, (801) 847-3100 for International, or email customerservices                                                                                 | ly information that will be shared with those whom you authorize.<br>please contact Certiport Customer Services at 1-888-999-9830<br>@certiport.com.                                           |  |  |  |  |  |  |  |
| Close                                                                                                    |                                                                                                    |  |  |  |  |  |  |  |
| Copyright 1996-2024 Pear<br>v240501.11<br>This website uses cookies. Continuing to use this websi                                                                                                    | son Education Inc. or its affiliate(s). All rights reserved.<br>y and Cookies Policy   Sitemap<br>te gives consent to cookies being used. For more information see our <u>cookies policy</u> . |  |  |  |  |  |  |  |